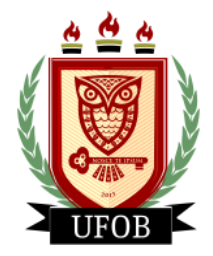

UNIVERSIDADE FEDERAL DO OESTE DA BAHIA Pró-Reitoria de Ações Afirmativas e Assuntos Estudantil

## TUTORIAL PARA SOLICITAÇÃO DA BOLSA AUXÍLIO CONCESSÃO

Para participar do processo de concessão dos auxílios, o estudante deverá solicitar a bolsa AUXÍLIO CONCESSÃO, seguindo os seguintes passos:

## Passo 01

Na página inicial, acessar a aba "Bolsas", "Solicitação de Bolsas" e "Solicitação de Bolsa Auxílio":

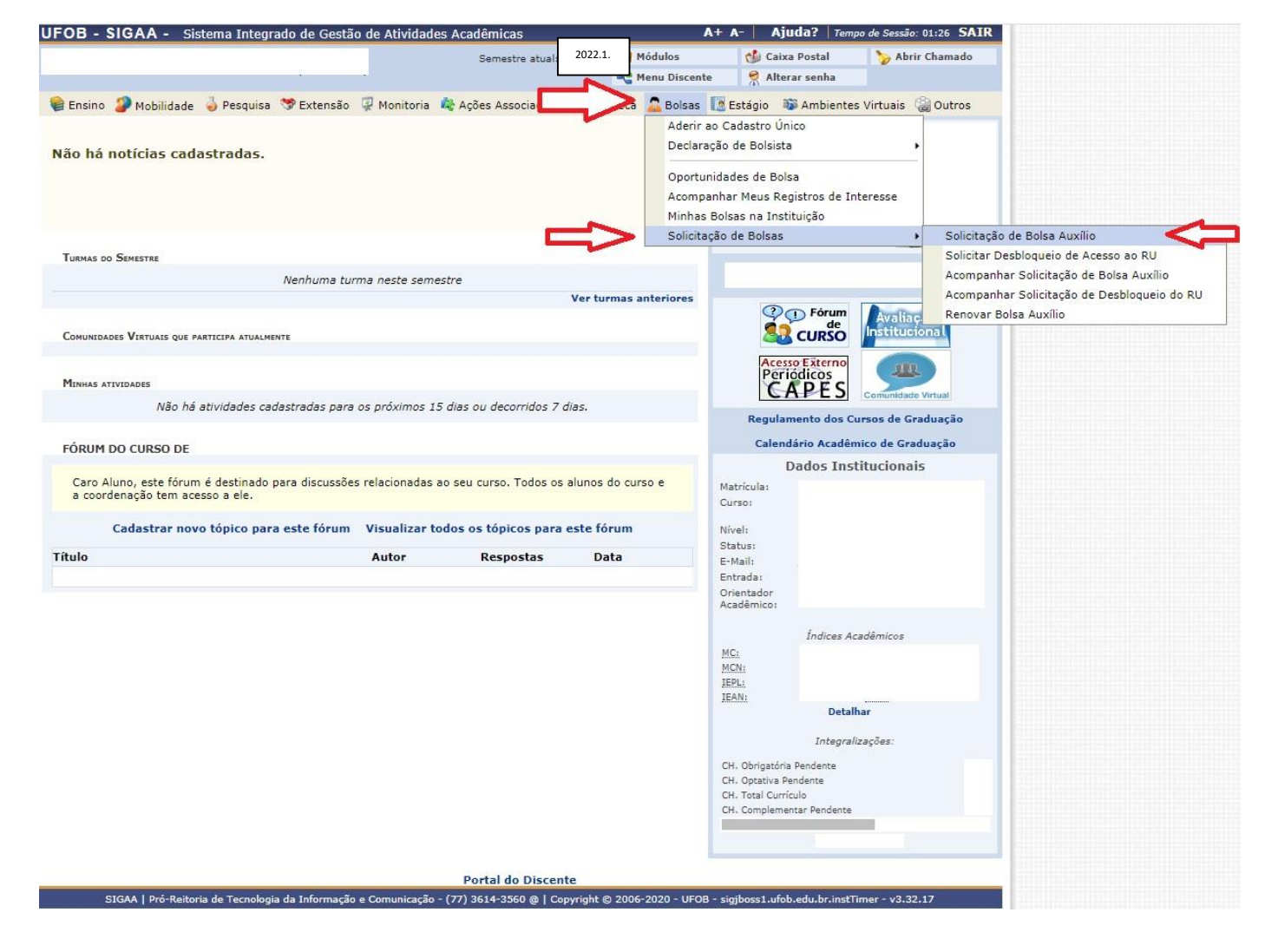

## Passo 02

Marque as opções "Ano Solicitação: 2022.1", "Bolsa Desejada" e "Eu li e compreendi as instruções e prazos informados acima".

| GAA - Sistema Integrado d            | e Gestão de A           | tividades Acadê        | micas                      |               | ۸+                   | A- Ajuda? Temp              |
|--------------------------------------|-------------------------|------------------------|----------------------------|---------------|----------------------|-----------------------------|
|                                      |                         | Semestre atual 2022.1. |                            |               | 🙀 Módulos            | 付 Caixa Postal              |
|                                      |                         |                        |                            |               | 😋 Menu Discente      | 🔗 Alterar senha             |
| DISCENTE > SOLICITAÇÃO DE BO         | DLSA AUXÍLIO            |                        |                            |               |                      |                             |
|                                      | 3                       | POR FAVOR, LEI         | A AS INST                  | RUÇÕES AB     | AIXO                 |                             |
|                                      |                         | PERÍOD                 | OS DE INS                  | CRICÃO        |                      |                             |
| Tipo da Bolsa                        | Início                  | Fim Ho                 | ra término                 | Município     | Discentes permi      | tidos                       |
| AUXÍUO CONCESSÃO                     | 06/06/2022              | 30/06/2022             | 23:59                      | Barreiras     | Discentes novatos    | / Discentes veteranos       |
| Bolsa Desejada: * AUX                | CONCESS<br>compreendi a | s instruções e pra     | zos informa<br>ontinuar >> | dos acima.    |                      |                             |
|                                      |                         | Por                    | tal do Disco               | ente          |                      |                             |
| A   PTO-Keltoria de Tecnologia da In | rormação e Com          | unicação - (77) 36.    | 14-3560 @ [·               | Copyright © 2 | 2006-2020 - OFOB - s | igjooss1.utob.edu.br.instii |
|                                      |                         |                        |                            |               |                      |                             |
|                                      |                         |                        |                            |               |                      |                             |
|                                      |                         |                        |                            |               |                      |                             |

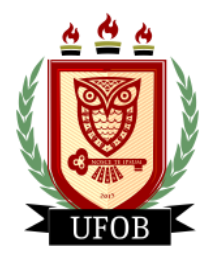

**UNIVERSIDADE FEDERAL DO OESTE DA BAHIA** Pró-Reitoria de Ações Afirmativas e Assuntos Estudantil

## Passo 03

Responda as questões em "Dados da Solicitação", insiram os documentos solicitados em "Documentos a serem enviados" e preencha a "Justificativa de Requerimento" com o motivo da solicitação.

| OB                                                        | - Sistema Integrado de Gestão de Integrado de Sectional de Sectional de Sectional de Sectional de Section de Section de S |            |                      |                       |                       |  |  |  |
|-----------------------------------------------------------|----------------------------------------------------------------------------------------------------|------------|----------------------|-----------------------|-----------------------|--|--|--|
|                                                           | Semestre atual                                                                                                    | 2022.1.    | 🞯 Módulos            | 付 Caixa Postal        | 🍃 Abrir Chamad        |  |  |  |
|                                                           |                                                                                                    |            | C Menu Discente      | 🔗 Alterar senha       |                       |  |  |  |
| PORTAL DO DISCENTE > SOLICITAÇÃO DE BOLSA AUX             | fL10                                                                                                    |            |                      |                       |                       |  |  |  |
|                                                           |                                                                                                    |            |                      |                       |                       |  |  |  |
|                                                           | SOLICITAÇÃO DE BOLS                                                                                                    | A Auxi     | 10                   |                       |                       |  |  |  |
| DADOS DO DISCENTE                                         |                                                                                                    |            |                      |                       |                       |  |  |  |
| Matrícula:                                                |                                                                                                    |            |                      |                       |                       |  |  |  |
| Discente:                                                 |                                                                                                    |            |                      |                       |                       |  |  |  |
| Curso:                                                    |                                                                                                    |            |                      |                       |                       |  |  |  |
| CEP:                                                      |                                                                                                    |            |                      |                       |                       |  |  |  |
| Bairro:                                                   |                                                                                                    |            |                      |                       |                       |  |  |  |
| Rua:                                                      |                                                                                                    |            |                      |                       |                       |  |  |  |
| Número:                                                   |                                                                                                    |            |                      |                       |                       |  |  |  |
| Cidade:                                                   |                                                                                                    |            |                      |                       |                       |  |  |  |
| UF:                                                       |                                                                                                    |            |                      |                       |                       |  |  |  |
| Tipo da Bolsa Auxilio:                                    | AUXILIO CONCESSAO                                                                                                    |            | la se calada úsis    | 2.4                   |                       |  |  |  |
| Cadastro Unico:                                           | Clique AQUI para ler os dados p                                                                                                    | reenchio   | los no Cadastro Unio | .0.                   |                       |  |  |  |
| Atividades Acadêmicas em Turnos                           | Apenas um Turno 🔹 <                                                                                                    | -          |                      |                       |                       |  |  |  |
| Meio de Transporte Utilizado: *                           | A pé<br>Bicicleta<br>Carro particular<br>Moto<br>Onibus intermunicipal                                                                                                    | 4          |                      |                       |                       |  |  |  |
| Custo Mensal com Transporte R\$:                          |                                                                                                    |            |                      |                       |                       |  |  |  |
| DOCUMENTOS A SEREM ENVIADOS                               |                                                                                                    |            |                      |                       |                       |  |  |  |
| Tipo Documento: * :                                       | SELECIONE                                                                                                    |            |                      |                       |                       |  |  |  |
| Documento: * Es                                           | colher arquivo Nenhum arquivo sele                                                                                                    | cionado    |                      |                       |                       |  |  |  |
|                                                           | Anexar Arquiv                                                                                                    | 0          |                      |                       |                       |  |  |  |
|                                                           |                                                                                                    |            |                      |                       |                       |  |  |  |
| JUSTIFICATIVA DE REQUERIMENTO: *                          |                                                                                                    |            |                      |                       |                       |  |  |  |
|                                                           | 2075 C                                                                                                    |            |                      |                       |                       |  |  |  |
|                                                           |                                                                                                    |            |                      |                       |                       |  |  |  |
|                                                           |                                                                                                    |            |                      |                       |                       |  |  |  |
|                                                           |                                                                                                    |            |                      |                       |                       |  |  |  |
|                                                           |                                                                                                    |            |                      |                       |                       |  |  |  |
|                                                           |                                                                                                    |            |                      |                       |                       |  |  |  |
|                                                           | Mark and distant Forder                                                                                                    |            | 1007                 |                       | lle                   |  |  |  |
|                                                           | voce pode digitar (soudo                                                                                                    | caracte    | res.                 |                       |                       |  |  |  |
|                                                           | Cadastrar    << Voltar                                                                                                    | Cancel     | ar                   |                       |                       |  |  |  |
|                                                           | * Campos de preenchiment                                                                                                    | o obrigati | rio.                 |                       |                       |  |  |  |
|                                                           | Portal do Disce                                                                                                    | nte        |                      |                       |                       |  |  |  |
| IGAA   Pró-Reitoria de Tecnologia da Informação e Comunic | ação - (77) 3614-3560 @   Copyright (                                                                                                    | 2006-20    | 20 - UFOB - HOMOLOGA | CAO - BKP PRODUCAO 02 | 2/01/2020 - sighmg.in |  |  |  |